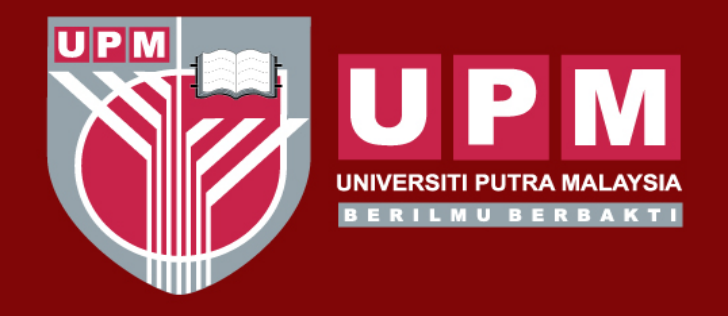

#### UNIVERSITI PUTRA MALAYSIA AGRICULTURE • INNOVATION • LIFE

# PANDUAN PENGISIAN MAKLUMAT RISIKO OPERASI (e-OPRISK) SUKUAN KEEMPAT (Q4)

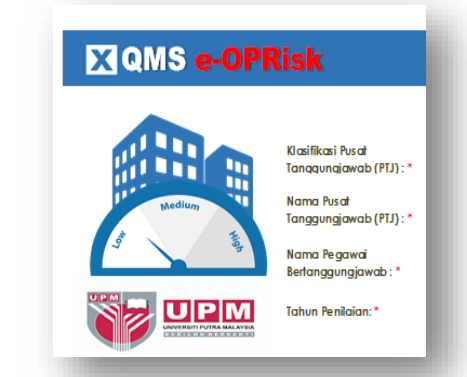

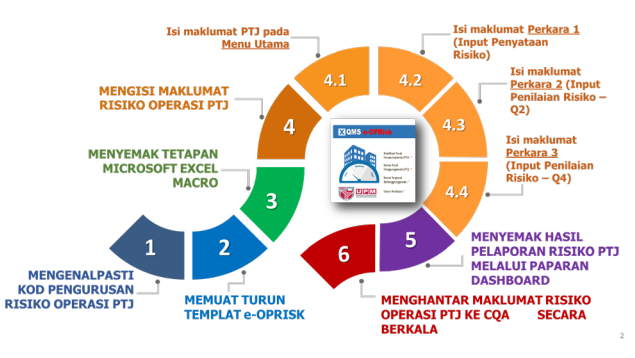

Disediakan oleh: Pusat Jaminan Kualiti (CQA) Januari 2020

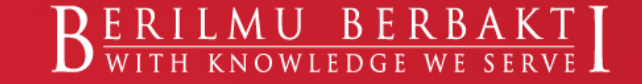

www.upm.edu.my

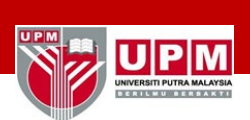

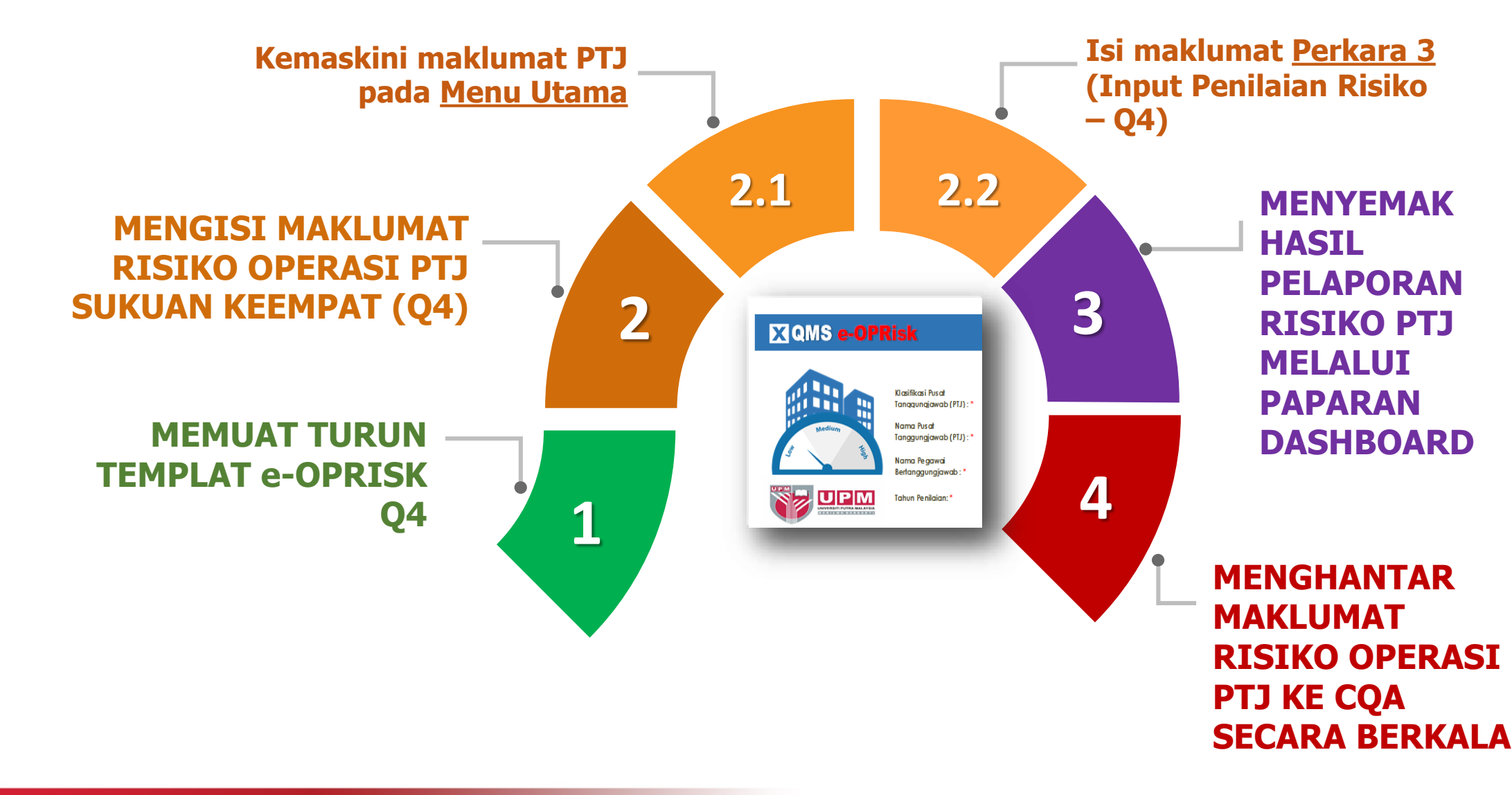

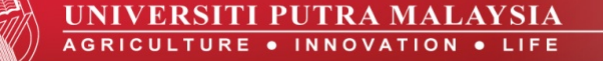

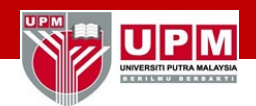

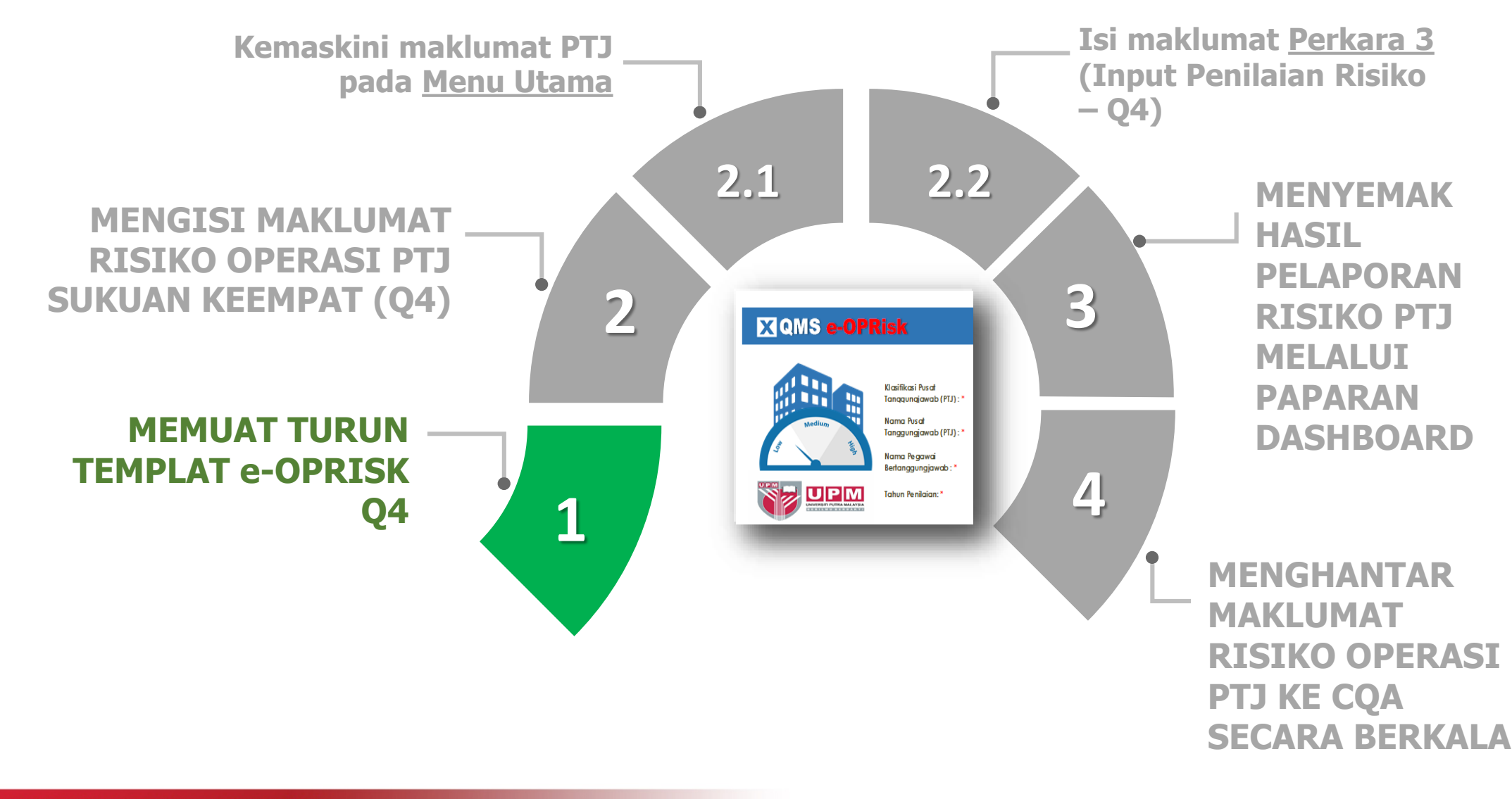

#### MUAT TURUN TEMPLAT e-OPRISK SUKUAN KEEMPAT (Q4)

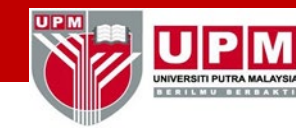

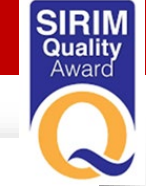

Dapatkan 'Templat e-OPRISK Q4' PTJ masingmasing

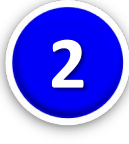

Muatturun 'Templat e-OPRISK' melalui Portal eISO di bawah pautan menu Dokumen Risiko Operasi Sistem Pengurusan Kualiti (QMS) (e-OPRISK)

#### PENGURUSAN RISIKO ISO

- Dokumen Risiko Operasi Sistem Pengurusan Kualiti (QMS) (e-OPRISK) 44
- Dokumen Risiko
   Sistem Pengurusan Keselamatan Maklumat (ISMS)
   (Rujuk Sistem MyRAM oleh Peneraju ISMS)
- Dokumen Risiko & Peluang Sistem Pengurusan Alam Sekitar (EMS) MS ISO 14001

|                           | PELAPORAN                                                        | MUAT TURUN/<br>PAPAR LAPORAN             |
|---------------------------|------------------------------------------------------------------|------------------------------------------|
| Dashbord -                | Pelaporan Keseluruhan Risiko Operasi QMS UPM                     | Muat turun Q2/2019<br>Muat turun Q4/2019 |
| Pelaporan I<br>Tanggungja | Penilaian Risiko Operasi QMS mengikut setiap Pusat<br>awab (PTJ) | Nuat turun Template Q4/2019              |
| Senarai Isu               | dan tahap risiko mengikut 8 Bidang KPI UPM                       | 1                                        |
| (1)                       | Akademik dan Antarabangsa                                        | Muat turun Q2/2019<br>Muat turun Q4/2019 |
| (2) I                     | Hal Ehwal Pelajar dan Alumni                                     | Muat turun Q2/2019<br>Muat turun Q4/2019 |
| (3) ו                     | laringan Industri dan Masyarakat                                 | Muat turun Q2/2019<br>Muat turun Q4/2019 |
| (4) i                     | Pengurusan Kewangan dan Aset                                     | Muat turun Q2/2019<br>Muat turun Q4/2019 |
| (5) 1                     | Penyelidikan dan Inovasi                                         | Muat turun Q2/2019<br>Muat turun Q4/2019 |
| (6) F                     | Perkhidmatan Perpustakaan dan ICT                                | Muat turun Q2/2019<br>Muat turun Q4/2019 |
| (7) F                     | Pertanian                                                        | - Tiada -                                |
| (8) 5                     | Sumber Manusia                                                   | Muat turun Q2/2019<br>Muat turun Q4/2019 |

### OOKUMEN RISIKO OPERASI SISTEM PENGURUSAN KUALITI (QMS) MS ISO 9001:2015 PUSAT TANGGUNGJAWAB BAGI TAHUN 2019 (e-OPRISK)

| Bil | Kategori PTJ | Nama PTJ                              | Kod e-OPRISK PTJ | Templat Penilaian Q4 2019<br>e-OPRISK |
|-----|--------------|---------------------------------------|------------------|---------------------------------------|
| 1.  | Fakulti      | Bahasa Moden dan Komunikasi           | F1               | Muat turun                            |
| 2.  | Fakulti      | Bioteknologi dan Sains Biomolekul     | F2               | Muat turun                            |
| 3.  | Fakulti      | Ekologi Manusia                       | F3               | Muat turun                            |
| 4.  | Fakulti      | Ekonomi dan Pengurusan                | F4               | Muat turun                            |
| 5.  | Fakulti      | Kejuruteraan                          | F5               | Muat turun                            |
| 6.  | Fakulti      | Pengajian Alam Sekitar                | F6               | Muat turun                            |
| 7.  | Fakulti      | Pengajian Pendidikan                  | F7               | Muat turun                            |
| 8.  | Fakulti      | Perhutanan                            | F8               | Muat turun                            |
| 9.  | Fakulti      | Pertanian                             | F9               | Muat turun                            |
| 10. | Fakulti      | Perubatan dan Sains Kesihatan         | F10              | Muat turun                            |
| 11. | Fakulti      | Perubatan Veterinar (dan UVH)         | F11              | Muat turun                            |
| 12. | Fakulti      | Rekabentuk dan Senibina               | F12              | Muat turun                            |
| 13. | Fakulti      | Sains                                 | F13              | Muat turun                            |
| 14. | Fakulti      | Sains dan Teknologi Makanan           | F14              | Muat turun                            |
| 15. | Fakulti      | Sains Komputer dan Teknologi Maklumat | F15              | Muat turun                            |

#### MUAT TURUN TEMPLAT e-OPRISK SUKUAN KEEMPAT (Q4)

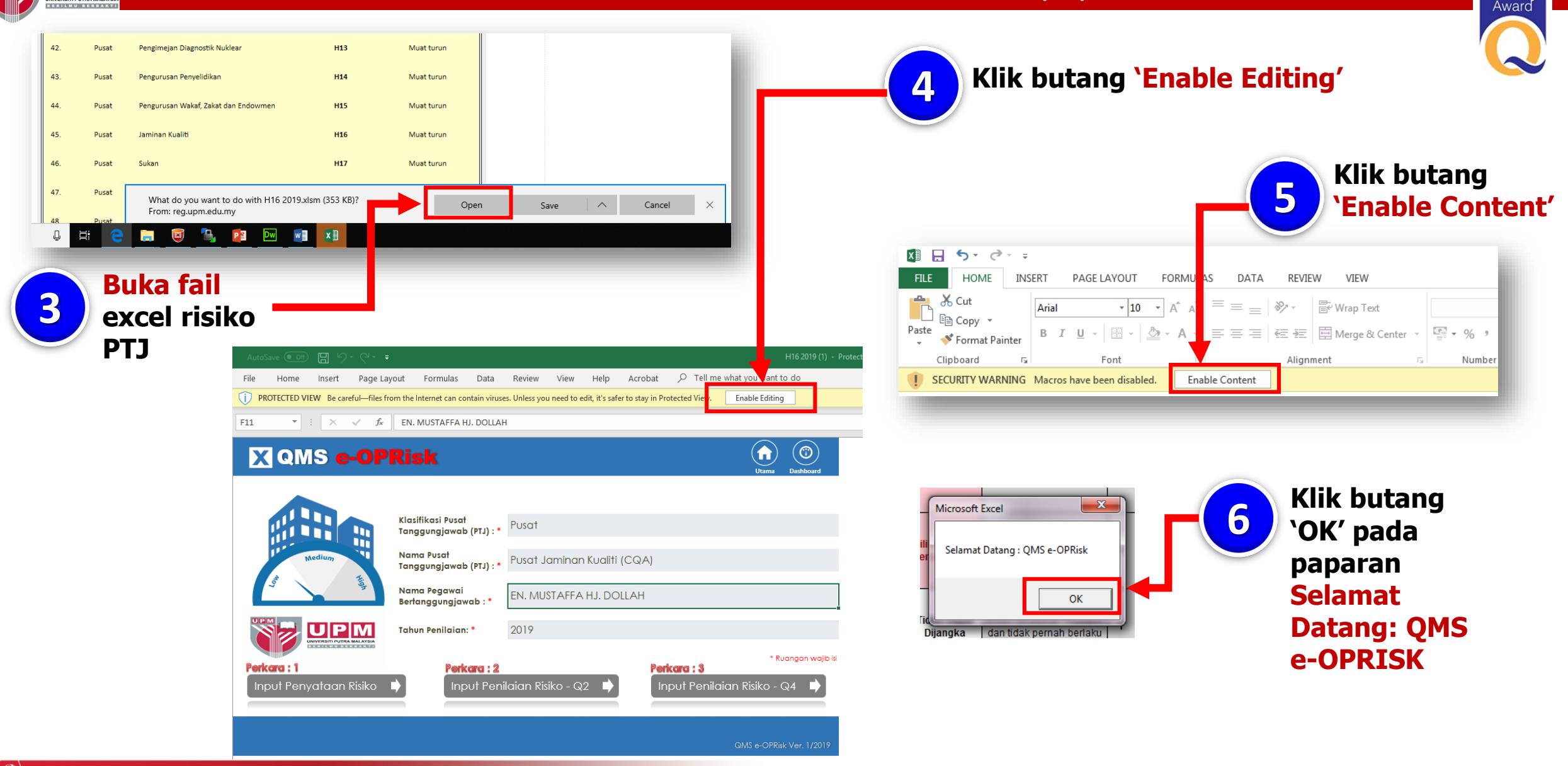

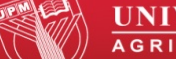

UPM

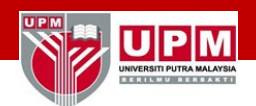

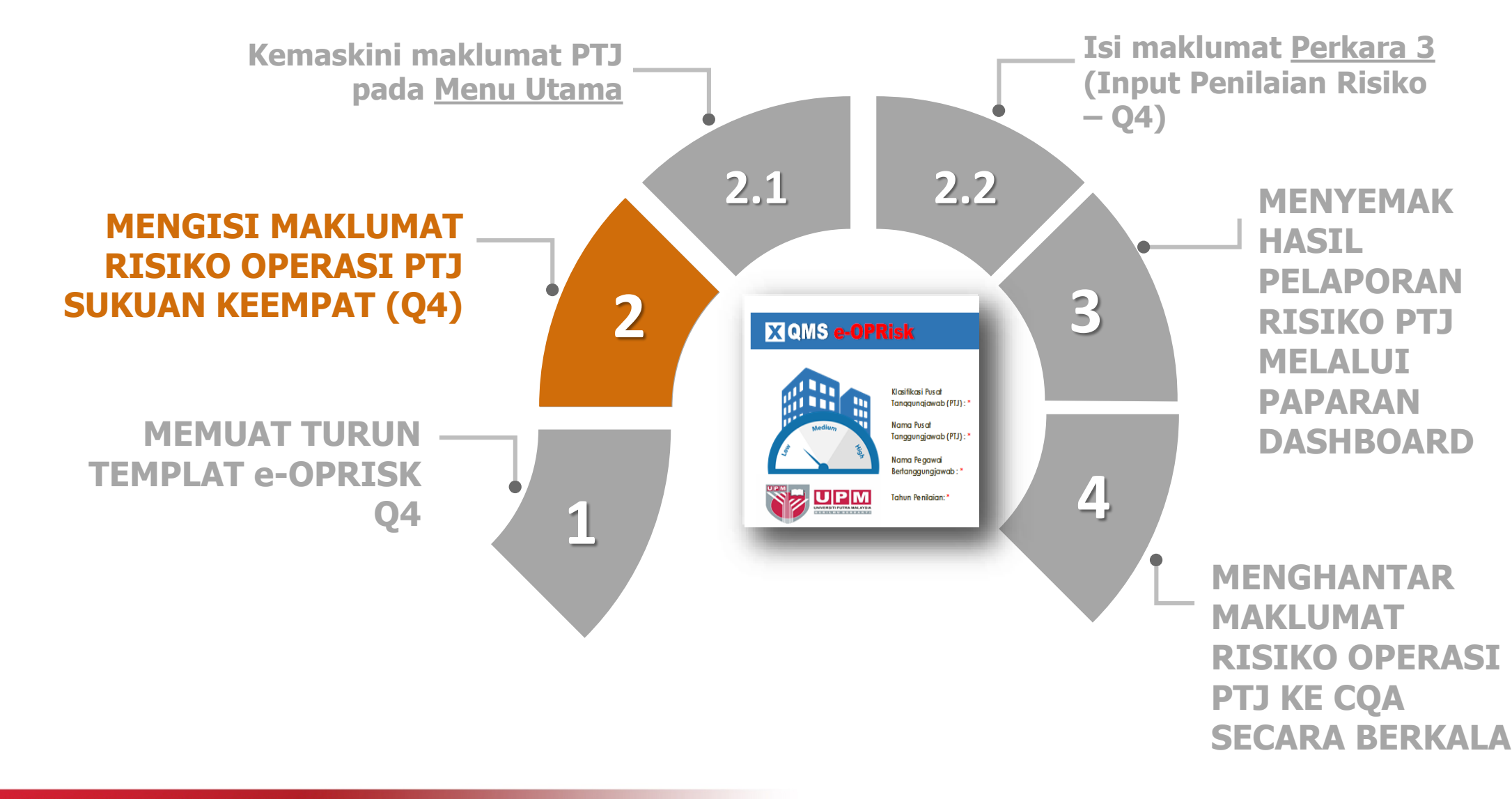

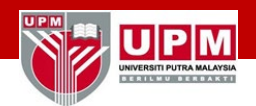

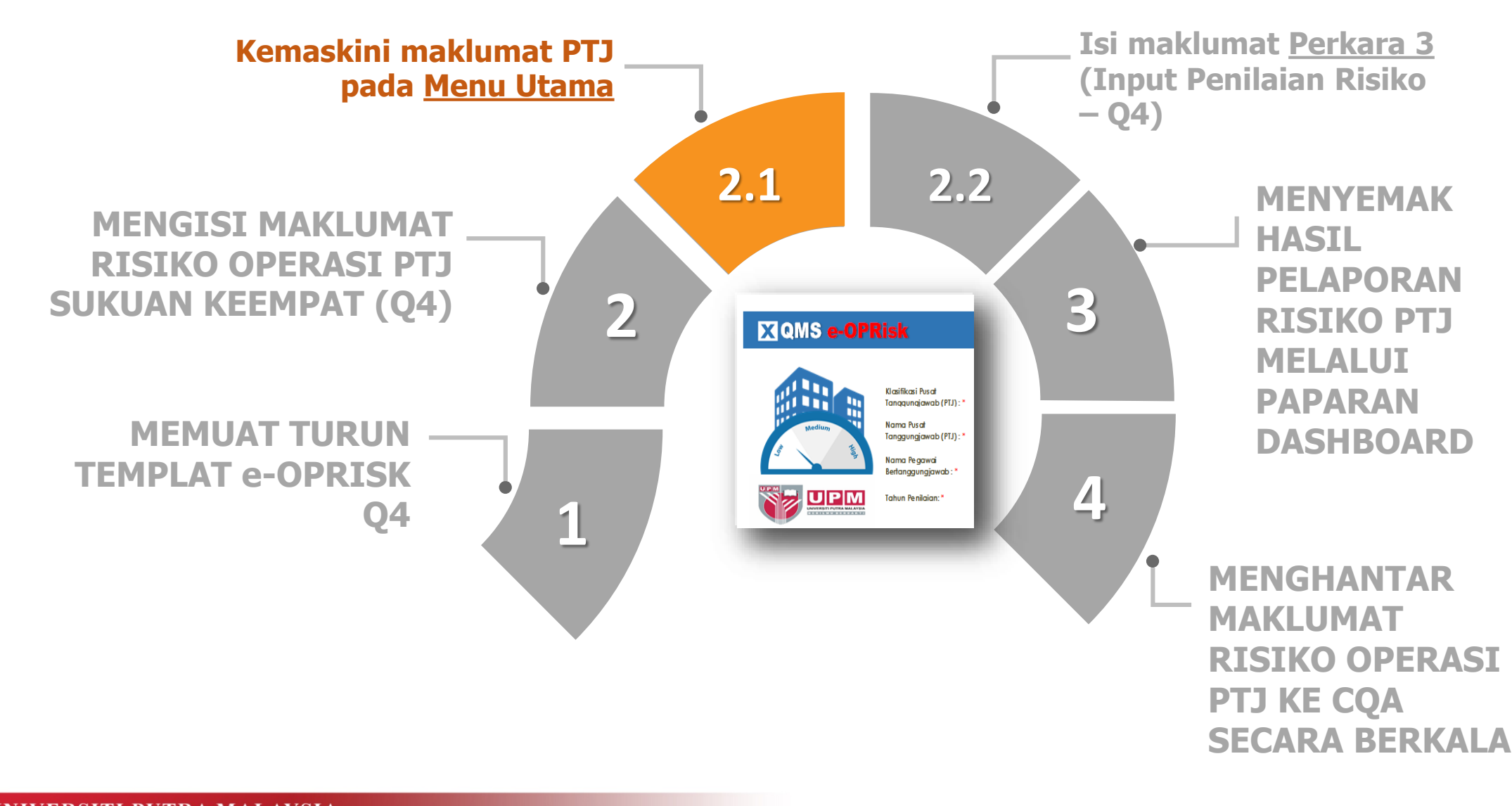

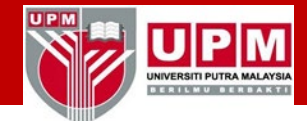

Kemaskini maklumat PTJ pada Menu Utama

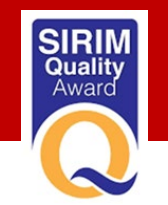

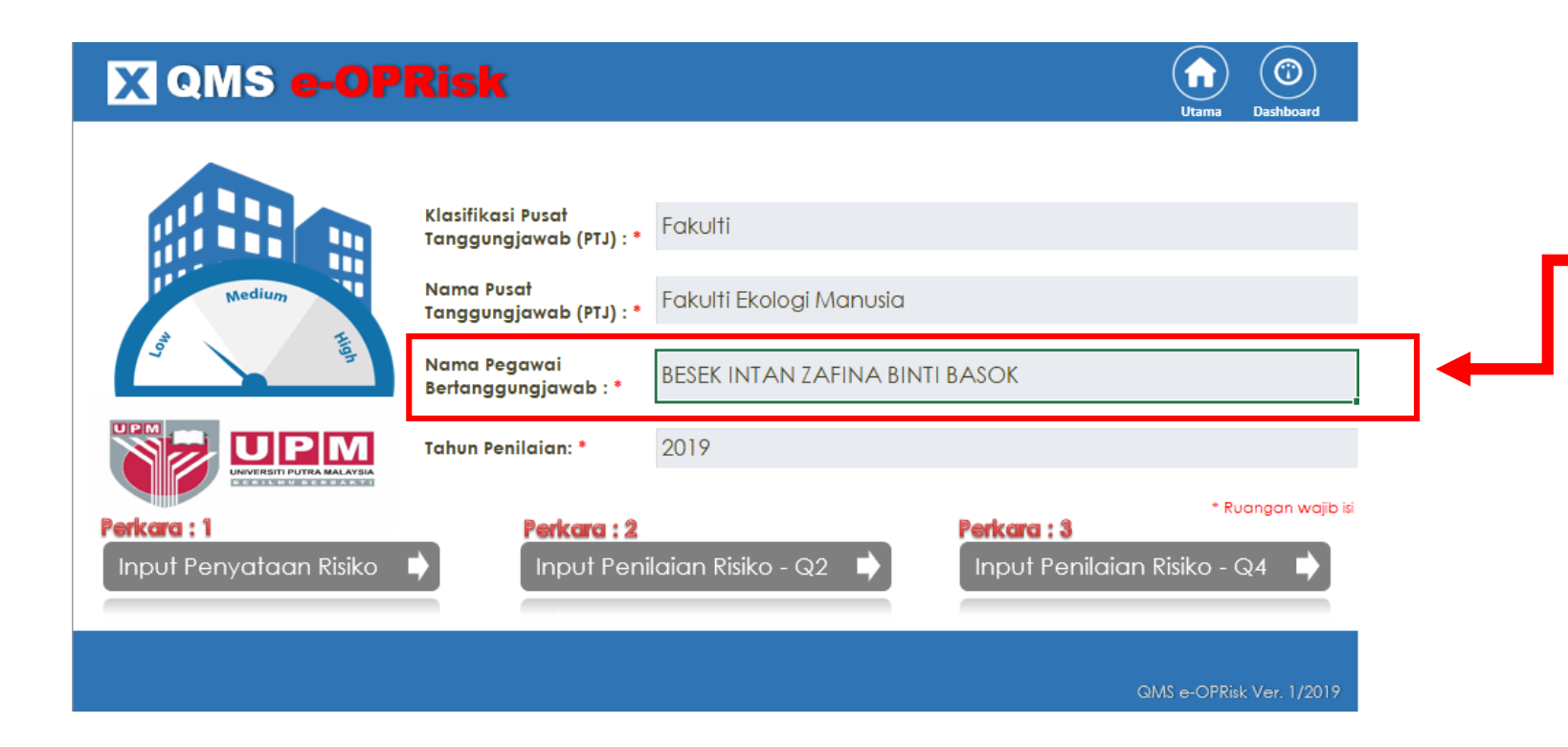

Kemaskini maklumat Nama Pegawai Bertanggungjawab sekiranya terdapat perubahan pelantikan baharu Timbalan Wakil Pengurusan PTJ

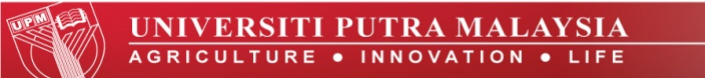

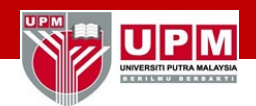

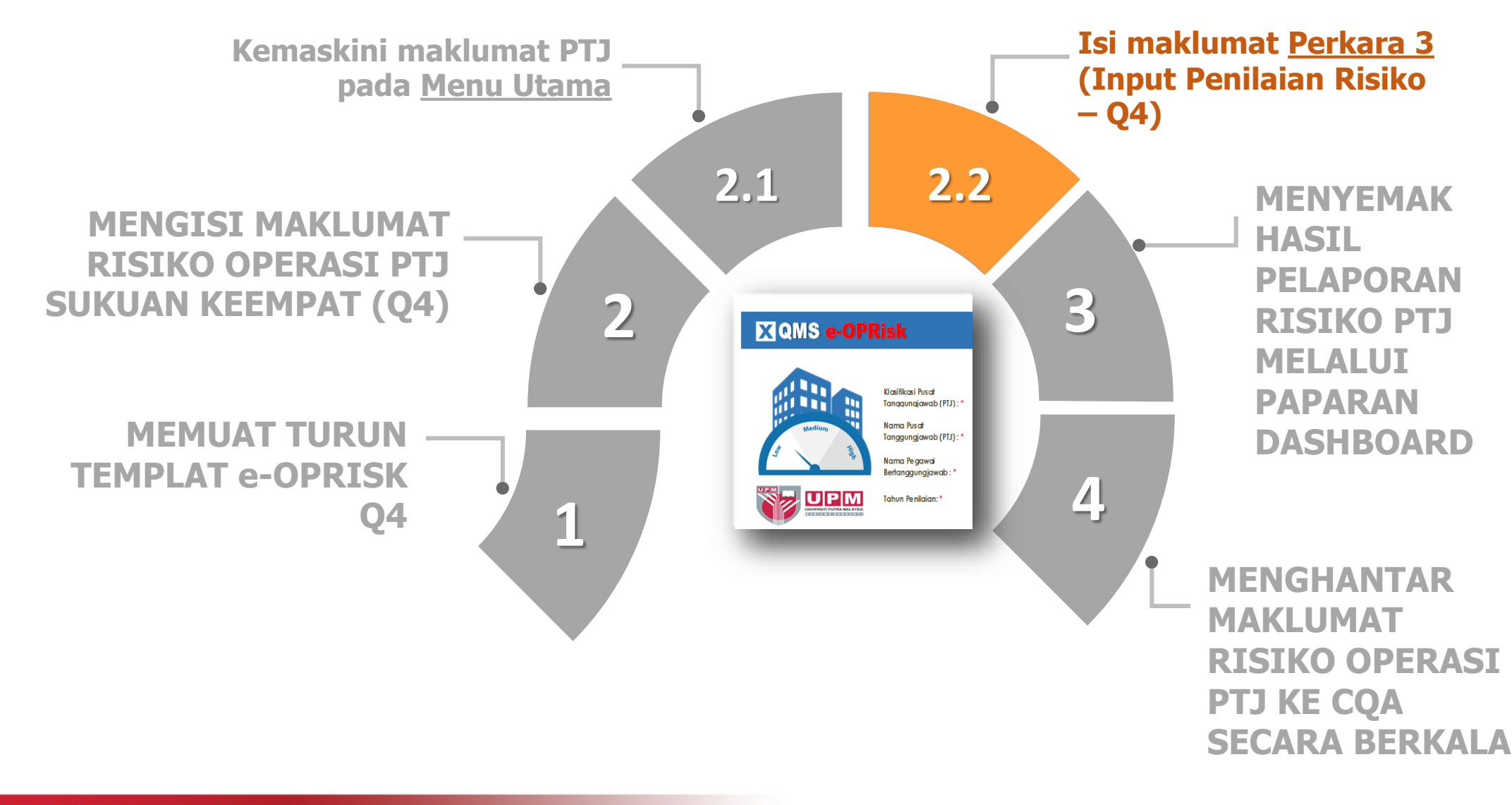

Isi maklumat Perkara 3 (Input Penilaian Risiko – Q4)

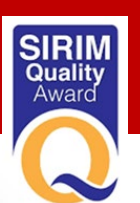

1

Dashboard

## X QMS e-OPRisk

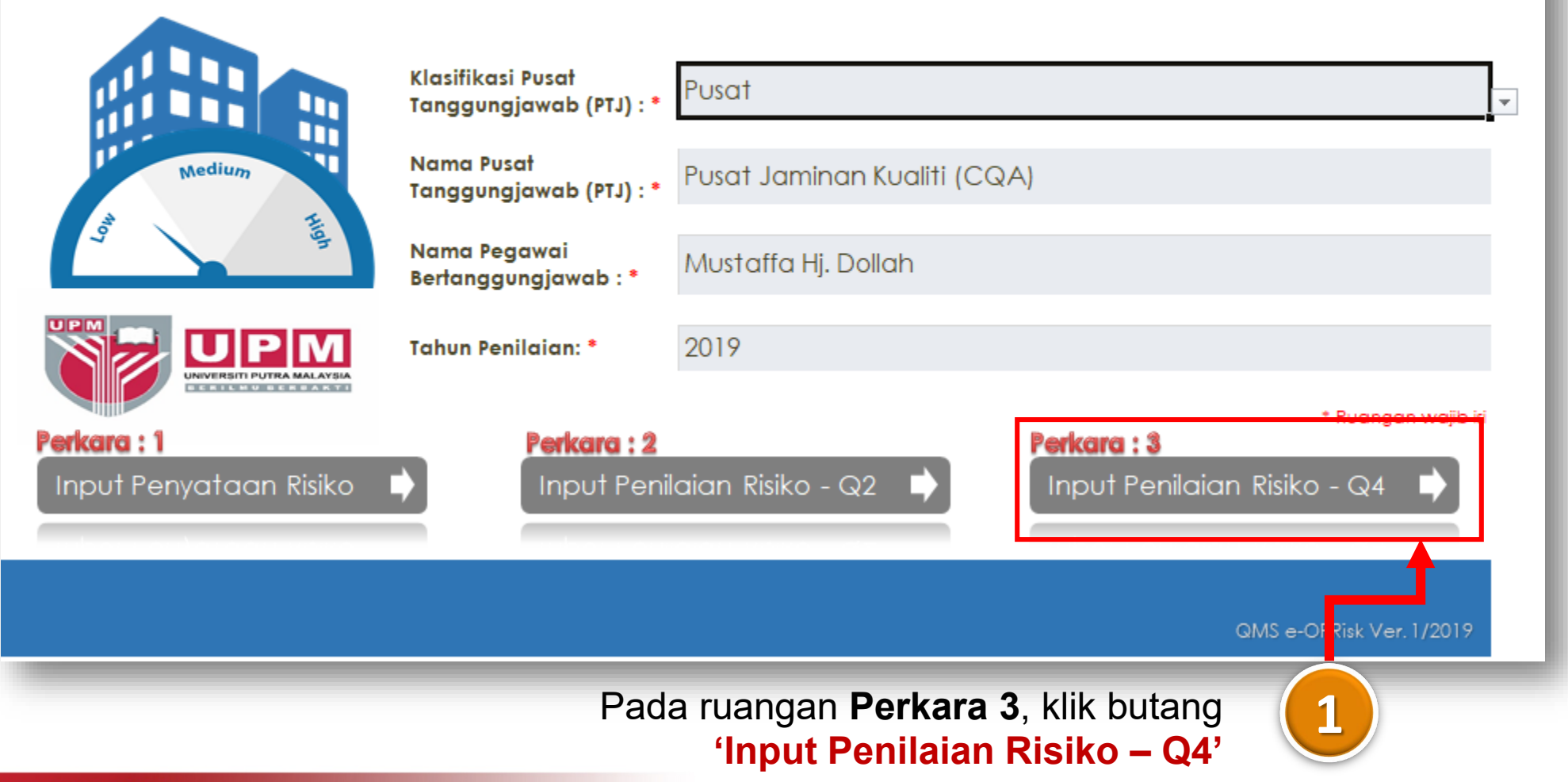

NIVERSITI PUTRA MALAYSI

Isi maklumat Perkara 3 (Input Penilaian Risiko – Q4)

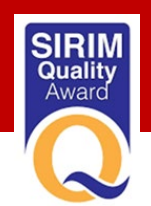

| 1 2 2 | X Penilaia                                                                                                    | n Risi     | <b>ko -</b> Q4             | 1                                                                 |                     | Utama E                | ()<br>Dashboar                         | Ke                      | maskini |                              |                           |        |            |                    |                                     |         |
|-------|----------------------------------------------------------------------------------------------------|------------|----------------------------|-------------------------------------------------------------------|---------------------|------------------------|----------------------------------------|-------------------------|---------|------------------------------|---------------------------|--------|------------|--------------------|-------------------------------------|---------|
| 4     |                                                                                                    |            |                            |                                                                   |                     |                        |                                        |                         |         |                              |                           |        |            |                    |                                     |         |
| 5     | Penyat                                                                                                    | aan Isu    |                            |                                                                   | Skor                | Risiko                 |                                        |                         |         |                              | Keberkesanan Tindaka      | n (Ser | nakan Suku | an Ketiga / Kee    | empat - Q3 / Q4)                    |         |
| 6     |                                                                                                    | Dalaman/   |                            | D                                                                 |                     |                        |                                        |                         | Pe      | enilaian Risiko              |                           |        |            |                    | Keputusan / Kawalan Tindakan Risiko |         |
| 7     | Bil. Penyataan Isu                                                                                                    |            | [DROPLIST]                 | Penyataan Risiko                                                  | Penyataan<br>Risiko | Penilaian<br>Risiko Q2 |                                        | Keterukan<br>[DROPLIST] |         |                              | Kemungkinan<br>[DROPLIST] |        | Total Skor | Tindakan Ke        | Penerangan Tindakan                 | Catatan |
| 8     |                                                                                                    | [DROFEISI] |                            |                                                                   |                     |                        | Tahap                                  | Penerangan Tahap        | Skor    | Tahap                        | Penerangan Tahap          | Skor   | 130        | Atas Kisiko        |                                     |         |
| 9     | Ketakakuran berulang<br>disebabkan oleh tindakan<br>1 pembetulan tidak berkesan<br>berpunca daripada kurang<br>rasa kepunyaan | Dalaman    | Sumber Manusia             | Menjejaskan pengekalan<br>pensijilan Sistem<br>Pengurusan Kualiti | 12                  | 0                      | <sup>9</sup> ilihan Tahap<br>Keterukan |                         | 0       | Pilihan Tahap<br>Kemungkinan | -<br>-                    | 0      | 0          | Pilihan<br>Kawalan | -                                   |         |
| 10    | 2 tepat dalam kalangan<br>penggunaan dokumen yang<br>tepat dalam kalangan<br>pekerja UPM                                      | Dalaman    | Sumber Manusia             | Menjejaskan pengekalan<br>pensijilan Sistem<br>Pengurusan Kualiti | 12                  | 0                      | <sup>y</sup> ilihan Tahap<br>Keterukan | -                       | 0       | Pilihan Tahap<br>Kemungkinan | -                         | 0      | 0          | Pilihan<br>Kawalan | -                                   |         |
| 11    | Kelewatan semakan<br>dokumen oleh panel penilai<br>3 menyebabkan program tidak<br>dapat ditawarkan (Akreditasi<br>Sementara)  | Dalaman    | Akademik &<br>Antarabangsa | Menjejaskan pencapaian<br>KPI Universiti                          | 8                   | 0                      | Pilihan Tahap<br>Keterukan             |                         | 0       | Pilihan Tahap<br>Kemungkinan | -                         | 0      | 0          | Pilihan<br>Kawalan | -                                   |         |
| 12    | Tiada panduan yang jelas<br>berkenaan pengurusan<br>4 makmal akreditasi<br>menyebabkan penarikan<br>sijil akreditasi          | Dalaman    | Penyelidikan &<br>Inovasi  | Menjejaskan pencapaian<br>KPI Universiti                          | 12                  | 4                      | Pilihan Tahap<br>Keterukan             |                         | 0       | Pilihan Tahap<br>Kemungkinan | -                         | 0      | 0          | Pilihan<br>Kawalan | -                                   |         |
| 13    | Kelewatan pendaftaran<br>program dalam Daftar<br>Kelayakan Malaysia (MQR)<br>oleh pihak MQA                                   | Luaran     | Akademik &<br>Antarabangsa | Menjejaskan indeks<br>kepuasan pelanggan                          | 16                  | 8                      | ≀ilihan Tahap<br>Keterukan             |                         | 0       | Pilihan Tahap<br>Kemungkinan | -                         | 0      | 0          | Pilihan<br>Kawalan | -                                   |         |

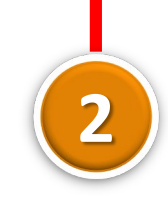

Maklumat Penyataan Isu, Pernyataan Risiko dan Skor Risiko yang telah diinput dan dinilai semasa Sukuan Kedua, Q2 akan automatik terpapar.

ERILMU BERBAKT

Isi maklumat Perkara 3 (Input Penilaian Risiko – Q4)

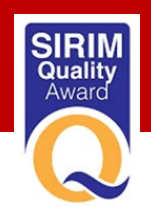

| 1 2 3 | X Penilaia                                                                                                    | n Risi     | <b>ko -</b> Q4             | 1                                                                 |             |           |                                                                   | Kemaskini        |      |                              |                  |      |            |                    |                                     |         |  |
|-------|----------------------------------------------------------------------------------------------------|------------|----------------------------|-------------------------------------------------------------------|-------------|-----------|-------------------------------------------------------------------|------------------|------|------------------------------|------------------|------|------------|--------------------|-------------------------------------|---------|--|
| 4     |                                                                                                    |            |                            |                                                                   |             |           |                                                                   |                  |      |                              |                  |      |            |                    |                                     |         |  |
| 5     | Penyat                                                                                                    | aan Isu    |                            |                                                                   | Skor        | Risiko    | Keberkesanan Tindakan (Semakan Sukuan Ketiga / Keempat - Q3 / Q4) |                  |      |                              |                  |      |            |                    |                                     |         |  |
| 6     |                                                                                                    | Dalaman/   | Katagari lau               | Donyataan Diciko                                                  | Description | Devileier |                                                                   | Katamilan        | Pe   | enilaian Risiko              | Kananakinan      |      |            |                    | Keputusan / Kawalan Tindakan Risiko |         |  |
| 7 B   | I. Penyataan Isu                                                                                                    | Luaran     | IDROPUISTI                 | Peliyataan Kisiko                                                 | Risiko      | Risiko Q2 |                                                                   | IDROPLIST1       |      |                              | IDROPLIST1       |      | Total Skor | Tindakan Ke        | Penerangan Tindakan                 | Catatan |  |
| 8     |                                                                                                    | [DROPLIST] |                            |                                                                   |             |           | Tahap                                                             | Penerangan Tahap | Skor | Tahap                        | Penerangan Tahap | Skor | Isu        | u Atas Risiko      |                                     |         |  |
| 9     | Ketakakuran berulang<br>disebabkan oleh tindakan<br>pembetulan tidak berkesan<br>berpunca daripada kurang<br>rasa kepunyaan | Dalaman    | Sumber Manusia             | Menjejaskan pengekalan<br>pensijilan Sistem<br>Pengurusan Kualiti | 12          | 0         | Pilihan Tahap<br>Keterukan                                        |                  | 0    | Pilihan Tahap<br>Kemungkinan | -                | 0    | 0          | Pilihan<br>Kawalan | -                                   |         |  |
| 10    | menyebabkan kekeliruan<br>penggunaan dokumen yang<br>tepat dalam kalangan<br>pekerja UPM                                    | Dalaman    | Sumber Manusia             | Menjejaskan pengekalan<br>pensijilan Sistem<br>Pengurusan Kualiti | 12          | 0         | Pilihan Tahap<br>Keterukan                                        |                  | 0    | Pilihan Tahap<br>Kemungkinan | -                | 0    | 0          | Pilihan<br>Kawalan | -                                   |         |  |
| 11    | Kelewatan semakan<br>dokumen oleh panel penilai<br>menyebabkan program tidak<br>dapat ditawarkan (Akreditasi<br>Sementara)  | Dalaman    | Akademik &<br>Antarabangsa | Menjejaskan pencapaian<br>KPI Universiti                          | 8           | 0         | Pilihan Tahap<br>Keterukan                                        |                  | 0    | Pilihan Tahap<br>Kemungkinan | -                | 0    | 0          | Pilihan<br>Kawalan | -                                   |         |  |
| 12    | Tiada panduan yang jelas<br>berkenaan pengurusan<br>makmal akreditasi<br>menyebabkan penarikan<br>sijil akreditasi          | Dalaman    | Penyelidikan &<br>Inovasi  | Menjejaskan pencapaian<br>KPI Universiti                          | 12          | 4         | Pilihan Tahap<br>Keterukan                                        |                  | 0    | Pilihan Tahap<br>Kemungkinan | -                | 0    | 0          | Pilihan<br>Kawalan | -                                   |         |  |
| 13    | Kelewatan pendaftaran<br>program dalam Daftar<br>Kelayakan Malaysia (MQR)<br>oleh pihak MQA                                 | Luaran     | Akademik &<br>Antarabangsa | Menjejaskan indeks<br>kepuasan pelanggan                          | 16          | 8         | Pilihan Tahap<br>Keterukan                                        |                  | 0    | Pilihan Tahap<br>Kemungkinan | -                | 0    | 0          | Pilihan<br>Kawalan | -                                   |         |  |

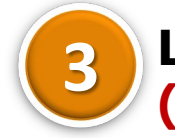

Lengkapkan ruangan Keberkesanan Tindakan (Semakan sukuan Ketiga/Keempat – Q3/Q4).

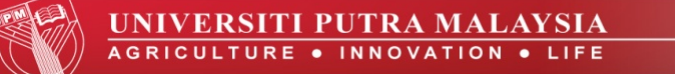

INIVERSITI PUTRA MALAYSI

Isi maklumat Perkara 3 (Input Penilaian Risiko – Q4)

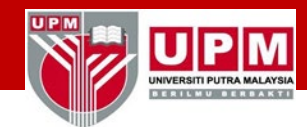

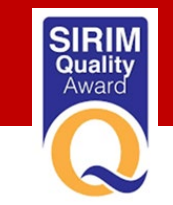

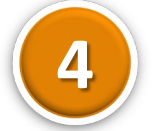

#### Buat penilaian risiko berdasarkan Matrik Penilaian Risiko (Keterukan & Kemungkinan)

| •                          | 1                                                                        | ,    | N                            | L IVI IN                                          |                                                         | U          | ٣                         | ų v                                                                                                    |                                                                            |
|----------------------------|--------------------------------------------------------------------------|------|------------------------------|---------------------------------------------------|---------------------------------------------------------|------------|---------------------------|----------------------------------------------------------------------------------------------------|----------------------------------------------------------------------------|
|                            |                                                                          |      |                              | Utama                                             | ()<br>Dashboa                                           | Ke         | maskini                   |                                                                                                    |                                                                            |
|                            |                                                                          |      |                              | Kabarkanan Tindak                                 | amont 02/04                                             |            |                           |                                                                                                    |                                                                            |
|                            |                                                                          | Do   | nilaian Diaika               | Keberkesanan Tindaka                              | empat - Q3 / Q4)<br>Koputusan / Kawalan Tindakan Dinika |            |                           |                                                                                                    |                                                                            |
|                            | Keterukan<br>[DROPLIST]                                                  | Pe   |                              | Kemungkinan<br>[DROPLIST]                         |                                                         | Total Skor | Tindakan Ke               | Penerangan Tindakan                                                                                                    | Catatan                                                                    |
| Tahap                      | Penerangan Tahap                                                         | Skor | Tahap                        | Penerangan Tahap                                  | Skor                                                    | ISU        | Atas Risiko               |                                                                                                    |                                                                            |
| Sederhana                  | Impak yang boleh<br>dikendalikan secara<br>normal oleh Pengurusan<br>PTJ | 3    | Dapat<br>Dijangka            | Mungkin berlaku pada<br>masa akan datang          | 3                                                       | 9          | Tolak Ansur<br>(Tolerate) | Risiko yang boleh diterima oleh Pusat<br>Tanggungjawab (PTJ) tanpa sebarang kerugian.<br>Risiko ini boleh dikawal secara efisien menggunakan<br>sistem kawalan sedia ada | Penambahbaikan akan<br>dilaksanakan hasil<br>perlaksanaan tahun<br>pertama |
| Sederhana                  | Impak yang boleh<br>dikendalikan secara<br>normal oleh Pengurusan<br>PTJ | 3    | Jarang Sekali                | Belum diketahui berlaku<br>selepas beberapa tahun | 2                                                       | 6          | Tolak Ansur<br>(Tolerate) | Risiko yang boleh diterima oleh Pusat<br>Tanggungjawab (PTJ) tanpa sebarang kerugian.<br>Risiko ini boleh dikawal secara efisien menggunakan<br>sistem kawalan sedia ada | Penambahbaikan<br>panduan pengurusan<br>ISO                                |
| Pilihan Tahap<br>Keterukan | -                                                                        | 0    | Pilihan Tahap<br>Kemungkinan | -                                                 | 0                                                       | 0          | Pilihan<br>Kawalan        | -                                                                                                    |                                                                            |
| Pilihan Tahap<br>Keterukan | -                                                                        | 0    | Pilihan Tahap<br>Kemungkinan | -                                                 | 0                                                       | 0          | Pilihan<br>Kawalan        | -                                                                                                    |                                                                            |
| Pilihan Tahap<br>Keterukan | -                                                                        | 0    | Pilihan Tahap<br>Kemungkinan | -                                                 | 0                                                       | 0          | Pilihan<br>Kawalan        | -                                                                                                    |                                                                            |

#### **Galaxie** Keterukan

- Tahap > pilih (Droplist)
   berdasarkan Pilihan Tahap
   Keterukan
- Penerangan Tahap & Skor > automatik terpapar mengikut pilihan
- **Kemungkinan** 
  - Tahap > pilih (Droplist)
     berdasarkan
  - Pilihan Tahap Kemungkinan
  - Penerangan Tahap & Skorautomatik
  - Total Skor Isu > automatik terpapar mengikut pilihan

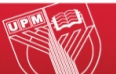

Isi maklumat Perkara 3 (Input Penilaian Risiko – Q4)

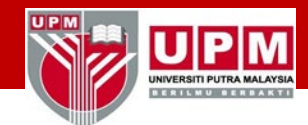

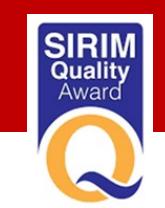

Konutuean / Kawalan Tindakan Disiko

Buat Keputusan/Kawalan Tindakan Risiko pada ruangan 'Tindakan Ke Atas Risiko' dan buat catatan sebarang penambahan maklumat pada ruangan 'Catatan'

| -                          |                                                                          |      |                              |                                                   |                                                     |            |                           |                                                                                                    |                                                                            |                            |                                                                                                    |  |
|----------------------------|--------------------------------------------------------------------------|------|------------------------------|---------------------------------------------------|-----------------------------------------------------|------------|---------------------------|----------------------------------------------------------------------------------------------------|----------------------------------------------------------------------------|----------------------------|----------------------------------------------------------------------------------------------------|--|
| п                          |                                                                          | ,    | K                            | Utarma D                                          | ashboar                                             | ) Ke       | maskini                   |                                                                                                    | ų                                                                          | Tindakan Ke<br>Atas Risiko | Penerangan Tindakan                                                                                                    |  |
|                            |                                                                          |      |                              |                                                   |                                                     |            |                           |                                                                                                    |                                                                            |                            |                                                                                                    |  |
|                            |                                                                          |      |                              | Tolak Ansur                                       | Risiko yang boleh diterima oleh Pusat Tanggungjawab |            |                           |                                                                                                    |                                                                            |                            |                                                                                                    |  |
|                            | Keterukan                                                                | Pe   | enilaian Risiko              | Kemungkinan                                       |                                                     |            |                           | Keputusan / Kawalan Tindakan Risiko                                                                                                    |                                                                            | (Tolerate)                 | (PTJ) tanpa sebarang kerugian. Risiko ini boleh dikawal                                                                                                    |  |
|                            | [DROPLIST]                                                               |      |                              | [DROPLIST]                                        |                                                     | Total Skor | Tindakan Ke               | Penerangan Tindakan                                                                                                    | Catatan                                                                    | (rolorato)                 | secara efisien menggunakan sistem kawalan sedia ada                                                                                                    |  |
| Tahap                      | Penerangan Tahap                                                         | Skor | Tahap                        | Penerangan Tahap                                  | Skor                                                | ISU        | Atas Risiko               |                                                                                                    |                                                                            |                            |                                                                                                    |  |
| Sederhana                  | Impak yang boleh<br>dikendalikan secara<br>normal oleh Pengurusan<br>PTJ | 3    | Dapat<br>Dijangka            | Mungkin berlaku pada<br>masa akan datang          | 3                                                   | 9          | Tolak Ansur<br>(Tolerate) | Risiko yang boleh diterima oleh Pusat<br>Tanggungjawab (PTJ) tanpa sebarang kerugian.<br>Risiko ini boleh dikawal secara efisien menggunakan<br>sistem kawalan sedia ada | Penambahbaikan akan<br>dilaksanakan hasil<br>perlaksanaan tahun<br>pertama | Rawat<br>(Treat)           | Risiko yang boleh dirawat oleh PTJ dengan<br>menggunakan sumber sedia ada. Kombinasi hierarki<br>kawalan adalah sesuai diamalkan bagi memastikan<br>kadar risiko adalah sentiasa terkawal |  |
| Sederhana                  | Impak yang boleh<br>dikendalikan secara<br>normal oleh Pengurusan<br>PTJ | 3    | Jarang Sekali                | Belum diketahui berlaku<br>selepas beberapa tahun | 2                                                   | 6          | Tolak Ansur<br>(Tolerate) | Risiko yang boleh diterima oleh Pusat<br>Tanggungjawab (PTJ) tanpa sebarang kerugian.<br>Risiko ini boleh dikawal secara efisien menggunakan<br>sistem kawalan sedia ada | Penambahbaikan<br>panduan pengurusan<br>ISO                                | Pindah<br>(Transfor)       | Risiko yang boleh ditanggung oleh pihak lain selain PTJ<br>sendiri atau risiko yang dikongsi PTJ bersama PTJ lain<br>yang berkaitan. Pilihan ini adalah baik bagi mengawal                |  |
| Pilihan Tahap              |                                                                          | 0    | Pilihan Tahap                | -                                                 | 0                                                   | 0          | Pilihan                   | -                                                                                                    |                                                                            | (Italisiei)                | risiko berkaitan sumber (antaranya: kewangan, aset,<br>infrastruktur, ICT dan manusia)                                                                                                    |  |
| Keterukan                  |                                                                          |      | Kemungkinan                  |                                                   |                                                     |            | Kawalan                   |                                                                                                    |                                                                            | Hapus                      | Risiko yang tidak boleh lagi ditanggung oleh PTJ secara<br>berterusan hendaklah dihapuskan. PTJ telah pun cuba                                                                            |  |
| Pilihan Tahap<br>Keterukan | -                                                                        | 0    | Pilihan Tahap<br>Kemungkinan | -                                                 | 0                                                   | 0          | Pilihan<br>Kawalan        | -                                                                                                    |                                                                            | (Terminate)                | menangani isu risiko ini dengan kaedah kawalan yang<br>lain tetapi masih tidak berjaya                                                                                                    |  |
| Pilihan Tahap<br>Keterukan |                                                                          | 0    | Pilihan Tahap<br>Kemungkinan | -                                                 | 0                                                   | 0          | Pilihan<br>Kawalan        | -                                                                                                    |                                                                            | Belum Nilai                | -                                                                                                    |  |

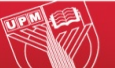

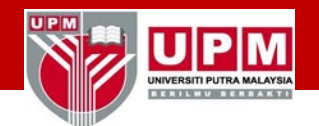

Isi maklumat Perkara 3 (Input Penilaian Risiko – Q4)

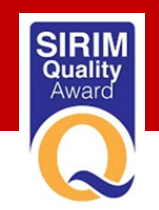

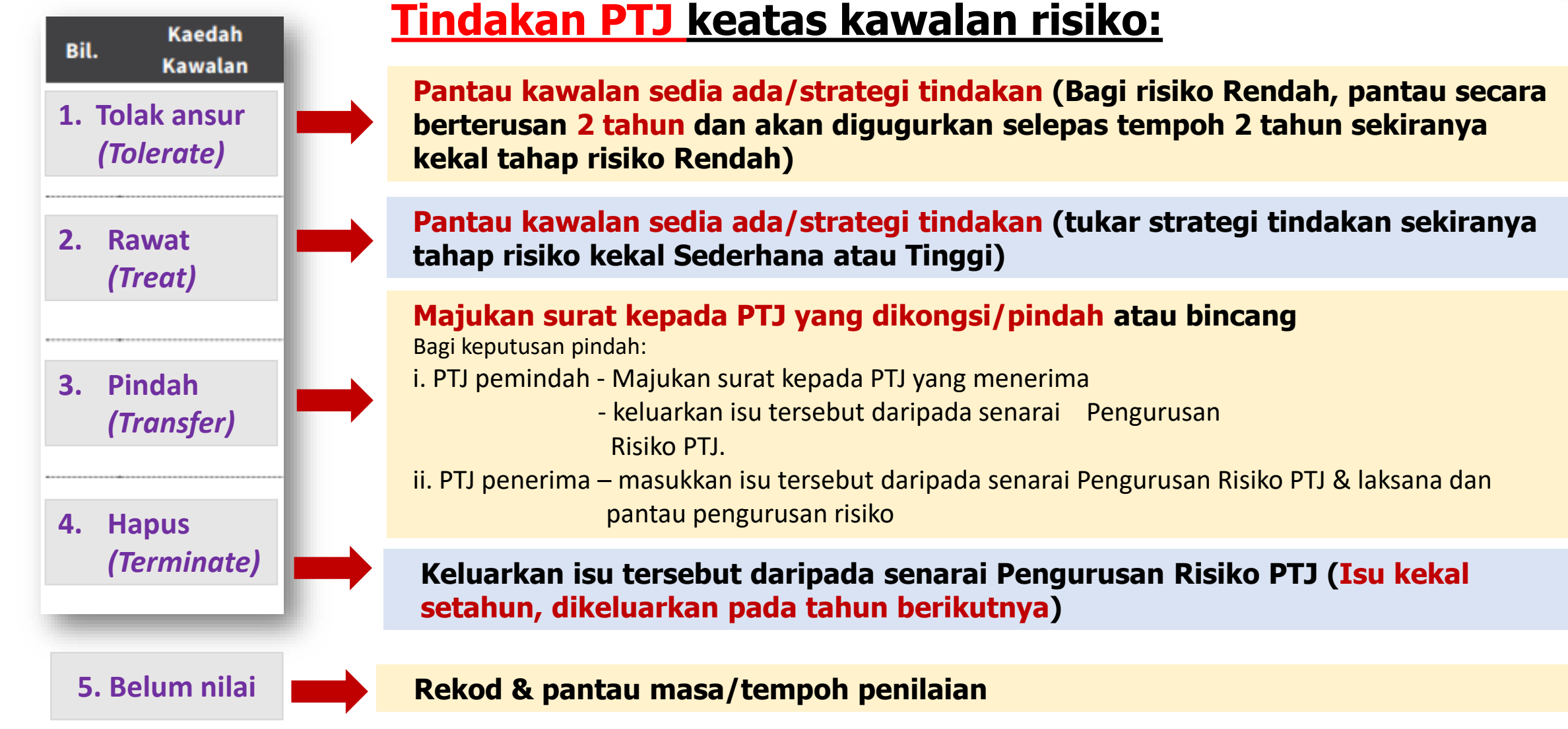

AGRICULTURE • INNOVATION • LIFE

Isi maklumat Perkara 3 (Input Penilaian Risiko – Q4)

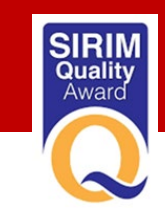

Q

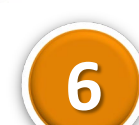

NIVERSITI PUTRA MALAY

Kemaskini dan simpan maklumat.

G

Klik butang 'Kemaskini' untuk menyimpan maklumat.

Klik icon 'Dashboard' untuk memaparkan pelaporan risiko

Kemaskini

PTJ

J K

**f** 

Utama

(O)

Dashboar

X Penilaian Risiko - Q4

|      | Penvat                                                                                                    | aan Isu                          |                            |                                                                   | Skor                | Risiko                 | siko Keberkesanan Tindakan (Semakan Sukuan Ketiga / Keempat - Q3 / Q4) |                                                                                  |                                                                  |                         |                                                      |                                     |                            |                           |                                                                                                    |                                                                                                |  |
|------|----------------------------------------------------------------------------------------------------|----------------------------------|----------------------------|-------------------------------------------------------------------|---------------------|------------------------|------------------------------------------------------------------------|----------------------------------------------------------------------------------|------------------------------------------------------------------|-------------------------|------------------------------------------------------|-------------------------------------|----------------------------|---------------------------|----------------------------------------------------------------------------------------------------|------------------------------------------------------------------------------------------------|--|
|      | ,                                                                                                    |                                  |                            | 4                                                                 |                     |                        |                                                                        |                                                                                  | Do                                                               | nilaian Risiko          | Reber Resultan Tindakan                              | Konutusan / Kawalan Tindakan Disiko |                            |                           |                                                                                                    |                                                                                                |  |
| Bil. | Penyataan Isu                                                                                                    | Dalaman/<br>Luaran<br>[DROPLIST] | Kategori Isu<br>[DROPLIST] | Penyataan Risiko Penyata<br>Risiko                                | Penyataan<br>Risiko | Penilaian<br>Risiko Q2 | Tahap                                                                  | Keterukan<br>[DROPLIST]<br>Penerangan Tahap                                      | Kemungkinan<br>[DROPLIST] Total S<br>Tahap Penerangan Tahap Skor |                         |                                                      |                                     | Tindakan Ke<br>Atas Risiko | Penerangan Tindakan       | Catatan                                                                                                    |                                                                                                |  |
| 1    | Ketakakuran berulang<br>disebabkan oleh tindakan<br>pembetulan tidak berkesan<br>berpunca daripada kurang<br>rasa kepunyaan | Dalaman                          | Sumber Manusia             | Menjejaskan pengekalan<br>pensijilan Sistem<br>Pengurusan Kualiti | 12                  | 0                      | Kecil                                                                  | Impak yang boleh<br>dikendalikan di peringkat<br>Bahagian/Jabatan/Unit di<br>PTJ | 2                                                                | Mungkin                 | Mungkin boleh berlaku dan<br>bukannya luar biasa     | 4                                   | 8                          | Rawat<br>(Treat)          | Risiko yang boleh dirawat oleh PTJ dengan<br>menggunakan sumber sedia ada. Kombinasi hierarki<br>kawalan adalah sesuai diamalkan bagi memastikan<br>kadar risiko adalah sentiasa terkawal | Penambahbaikan akan<br>dilaksana hasil<br>daripada pelaksanaan<br>pada tahun pertama<br>(2019) |  |
| 2    | menyebabkan kekeliruan<br>penggunaan dokumen yang<br>tepat dalam kalangan<br>pekerja UPM                                    | Dalaman                          | Sumber Manusia             | Menjejaskan pengekalan<br>pensijilan Sistem<br>Pengurusan Kualiti | 12                  | 0                      | Kecil                                                                  | Impak yang boleh<br>dikendalikan di peringkat<br>Bahagian/Jabatan/Unit di<br>PTJ | 2                                                                | Dapat<br>Dijangka       | Mungkin berlaku pada<br>masa akan datang             | 3                                   | 6                          | Rawat<br>(Treat)          | Risiko yang boleh dirawat oleh PTJ dengan<br>menggunakan sumber sedia ada. Kombinasi hierarki<br>kawalan adalah sesuai diamalkan bagi memastikan<br>kadar risiko adalah sentiasa terkawal | Penambahbaikan<br>Panduan Pengurusan<br>ISO                                                    |  |
| 3    | Kelewatan semakan<br>dokumen oleh panel penilai<br>menyebabkan program tidak<br>dapat ditawarkan (Akreditasi<br>Sementara)  | Dalaman                          | Akademik &<br>Antarabangsa | Menjejaskan pencapaian<br>KPI Universiti                          | 8                   | 0                      | Sederhana                                                              | Impak yang boleh<br>dikendalikan secara<br>normal oleh Pengurusan<br>PTJ         | 3                                                                | Tidak Dapat<br>Dijangka | Boleh dikatakan mustahil<br>dan tidak pernah berlaku | 1                                   | 3                          | Tolak Ansur<br>(Tolerate) | Risiko yang boleh diterima oleh Pusat<br>Tanggungjawab (PTJ) tanpa sebarang kerugian.<br>Risiko ini boleh dikawal secara efisien menggunakan<br>sistem kawalan sedia ada                  | Pemantauan secara<br>berterusan selama 2<br>tahun (2019-2021)                                  |  |
| 4    | Tiada panduan yang jelas<br>berkenaan pengurusan<br>makmal akreditasi<br>menyebabkan penarikan<br>sijil akreditasi          | Dalaman                          | Penyelidikan &<br>Inovasi  | Menjejaskan pencapaian<br>KPI Universiti                          | 12                  | 4                      | Kecil                                                                  | Impak yang boleh<br>dikendalikan di peringkat<br>Bahagian/Jabatan/Unit di<br>PTJ | 2                                                                | Jarang Sekali           | Belum diketahui berlaku<br>selepas beberapa tahun    | 2                                   | 4                          | Tolak Ansur<br>(Tolerate) | Risiko yang boleh diterima oleh Pusat<br>Tanggungjawab (PTJ) tanpa sebarang kerugian.<br>Risiko ini boleh dikawal secara efisien menggunakan<br>sistem kawalan sedia ada                  | Pemantauan secara<br>berterusan selama 2<br>tahun (2018-2020)                                  |  |
| 5    | Kelewatan pendaftaran<br>program dalam Daftar<br>Kelayakan Malaysia (MQR)<br>oleh pihak MQA                                 | Luaran                           | Akademik &<br>Antarabangsa | Menjejaskan indeks<br>kepuasan pelanggan                          | 16                  | 8                      | Tinggi                                                                 | Impak yang menyebabkan<br>Petunjuk Prestasi Utama<br>(KPI) UPM terjejas teruk    | 4                                                                | Tidak Dapat<br>Dijangka | Boleh dikatakan mustahil<br>dan tidak pernah berlaku | 1                                   | 4                          | Tolak Ansur<br>(Tolerate) | Risiko yang boleh diterima oleh Pusat<br>Tanggungjawab (PTJ) tanpa sebarang kerugian.<br>Risiko ini boleh dikawal secara efisien menggunakan<br>sistem kawalan sedia ada                  | Pemantauan secara<br>berterusan selama 2<br>tahun (2019-2021)                                  |  |

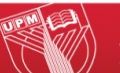

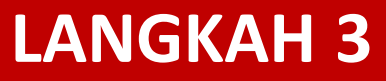

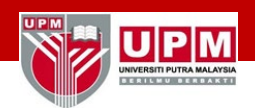

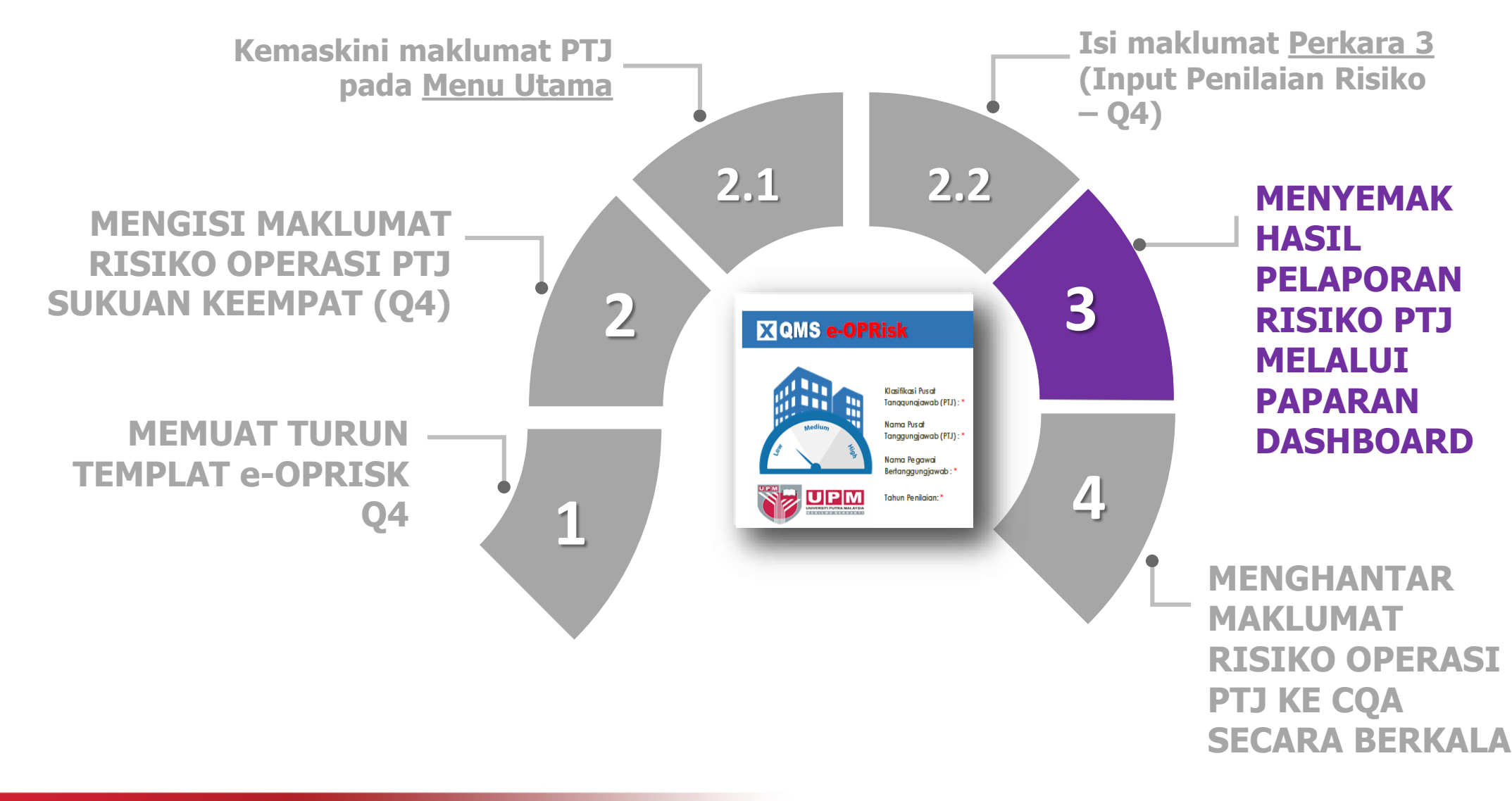

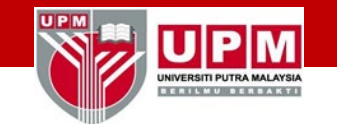

MENYEMAK HASIL PELAPORAN RISIKO PTJ MELALUI PAPARAN DASHBOARD

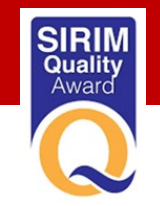

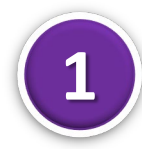

# Klik pada butang 'Dashboard' untuk memaparkan laporan penilaian risiko operasi PTJ

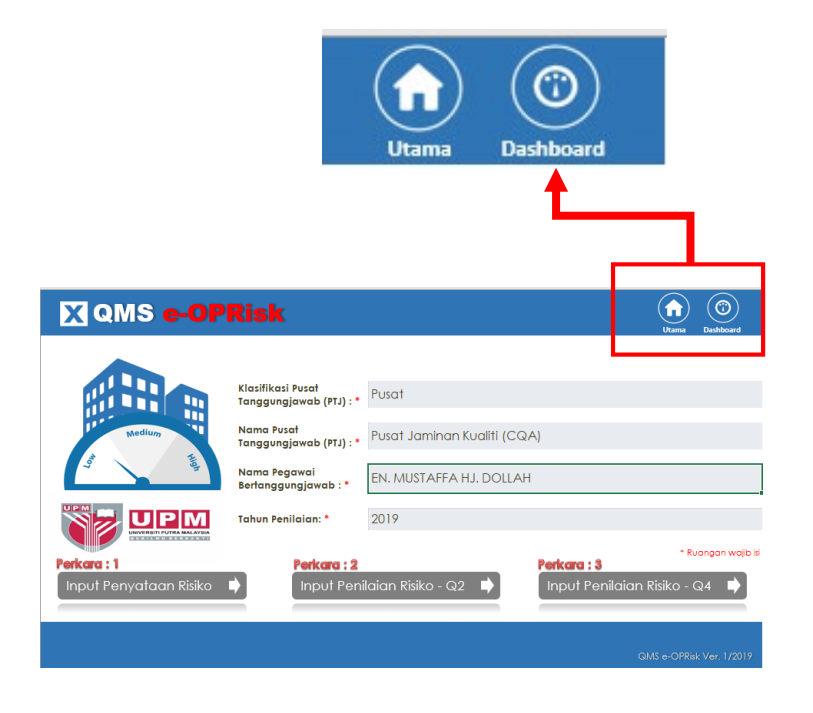

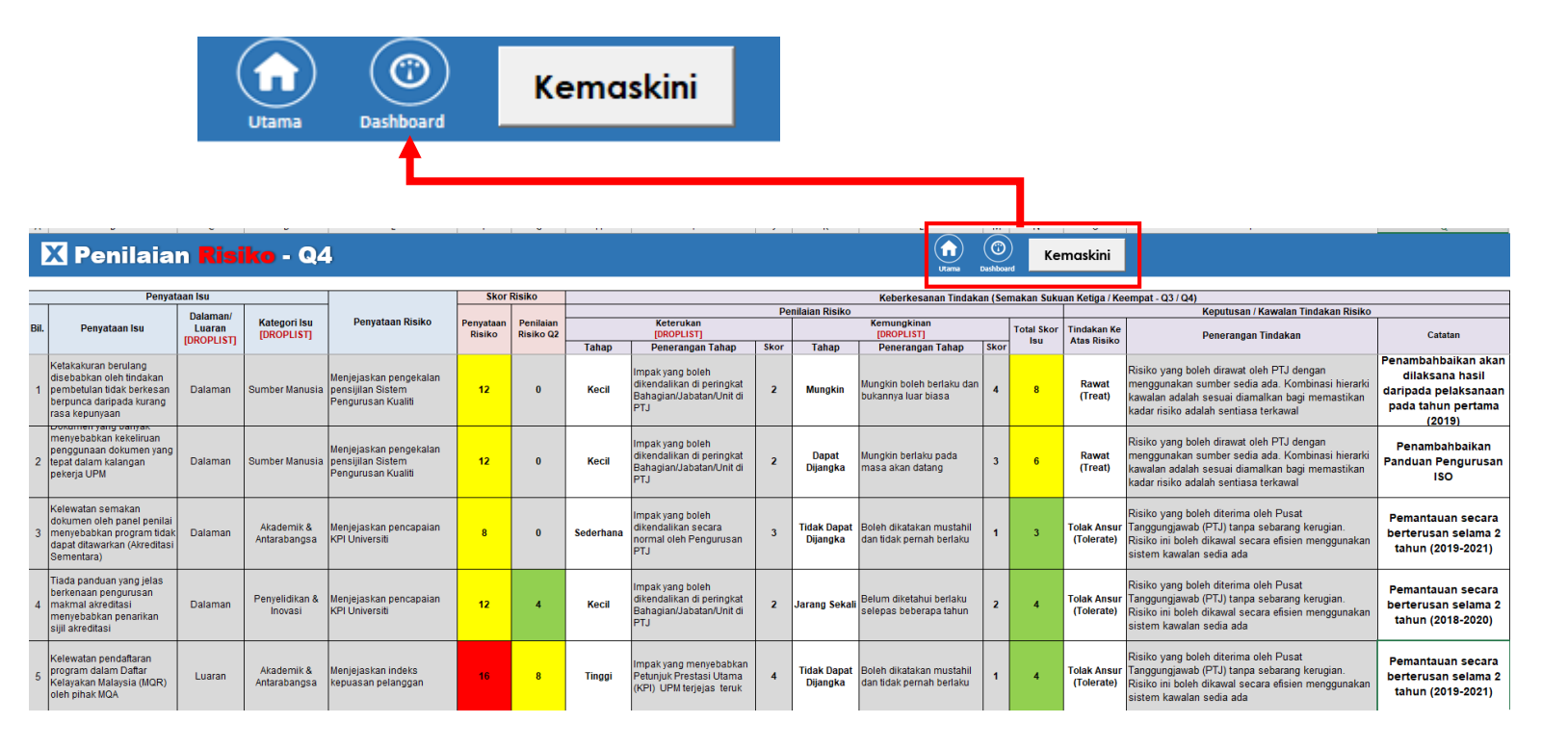

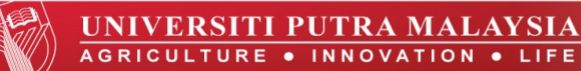

#### MENYEMAK HASIL PELAPORAN RISIKO PTJ MELALUI PAPARAN DASHBOARD

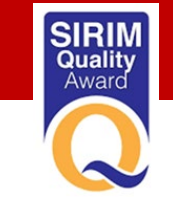

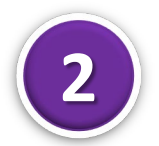

#### Paparan laporan penilaian risiko operasi PTJ tahunan akan terpapar (Q2 dan Q4)

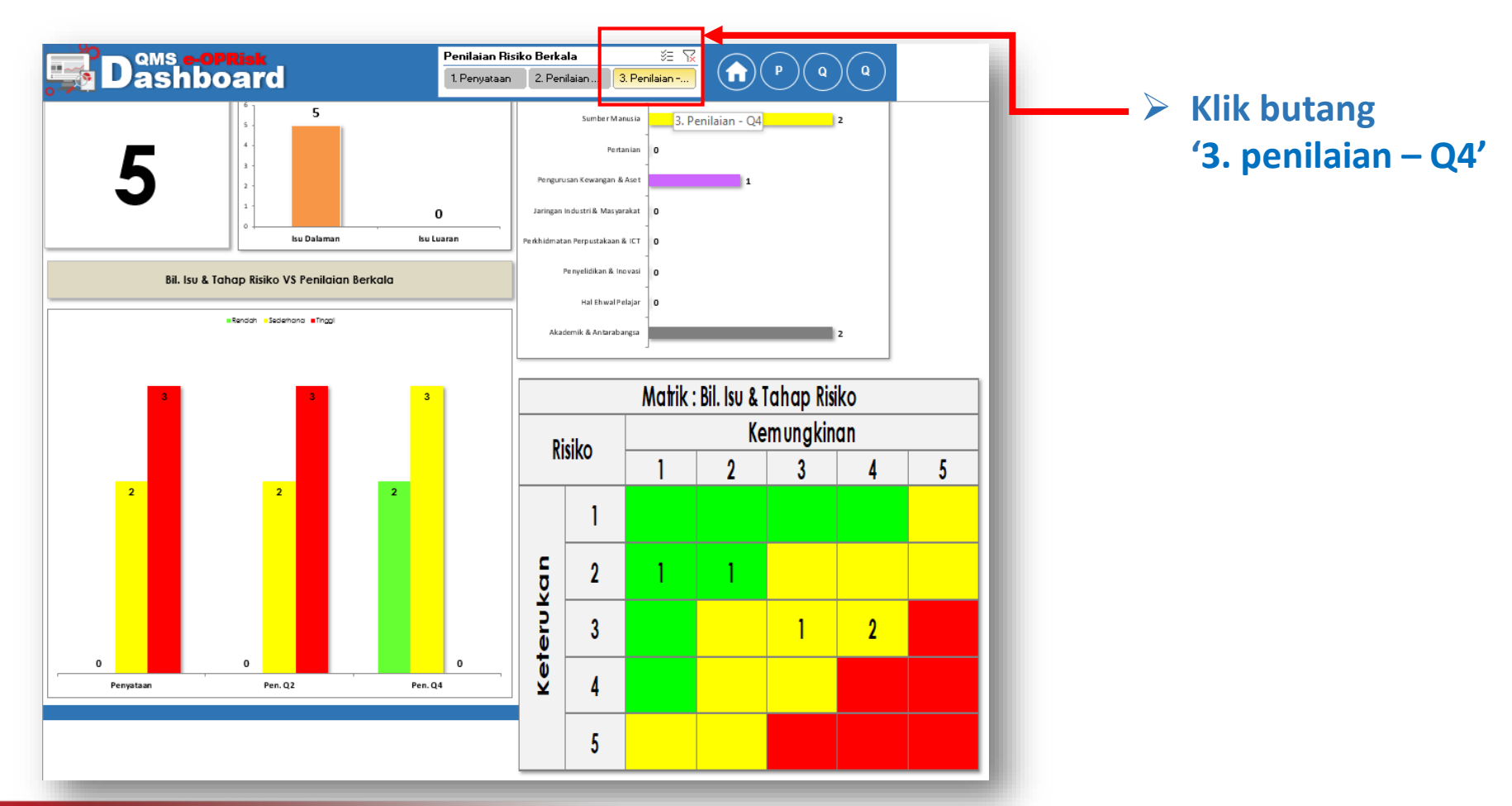

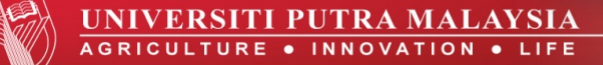

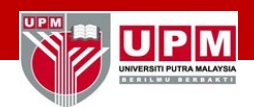

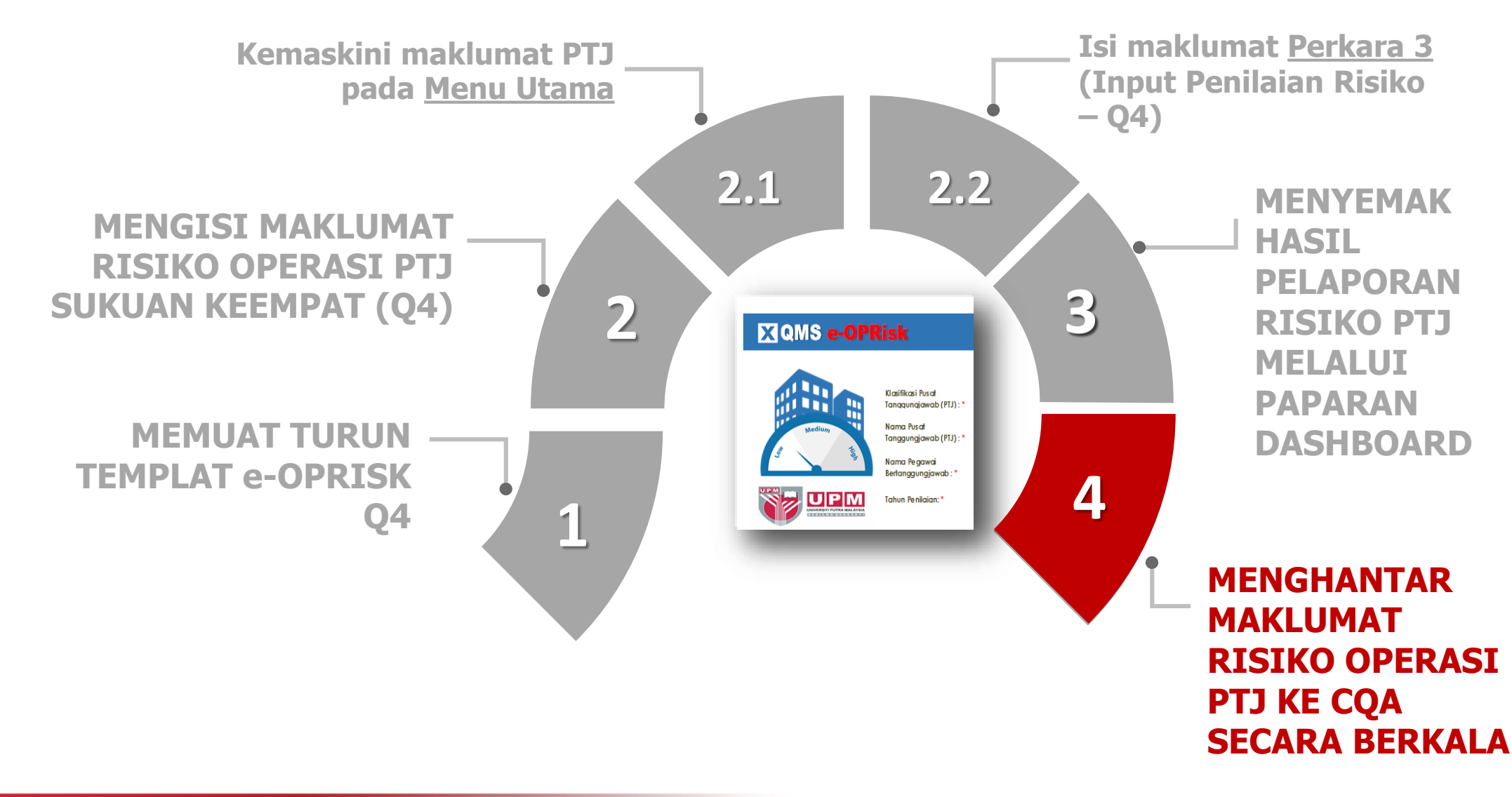

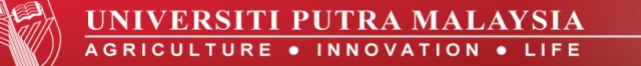

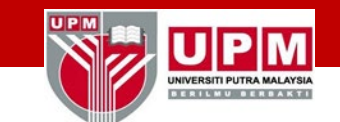

#### **MENGHANTAR MAKLUMAT RISIKO OPERASI PTJ KE CQA SECARA BERKALA**

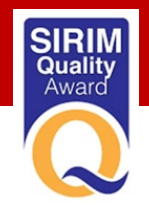

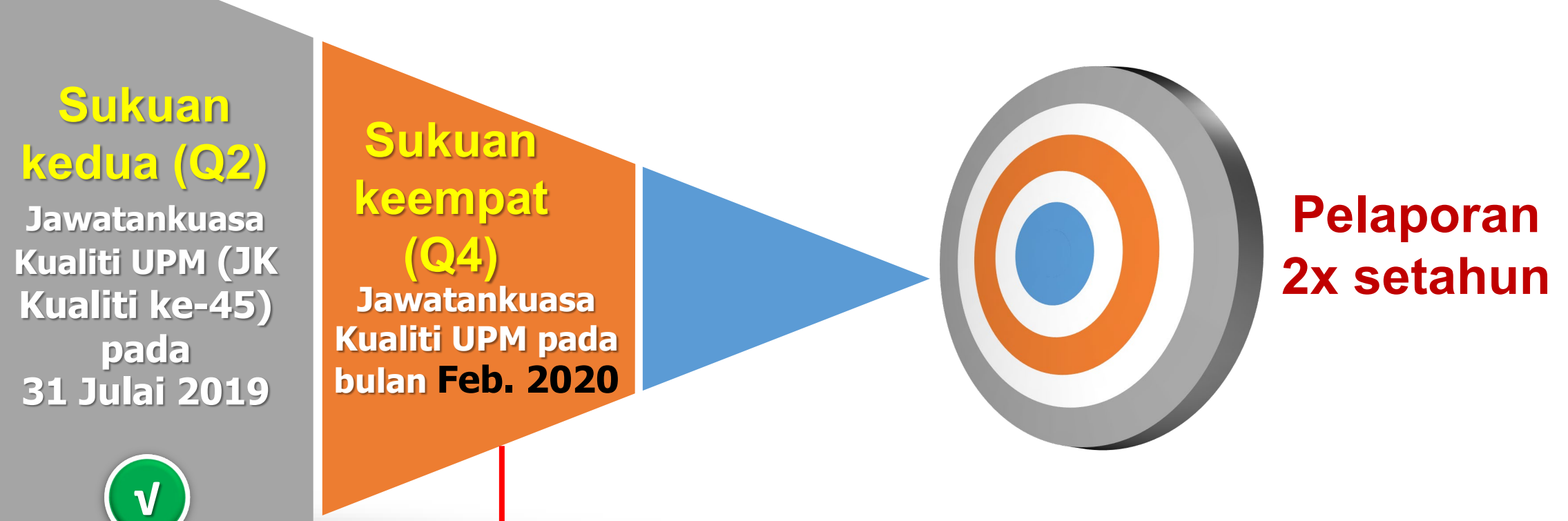

 Majukan laporan penilaian e-OPRISK ke CQA (emel ke cqa\_bpq@upm.edu.my)
 selewat-lewatnya pada <u>13 Februari 2020</u>

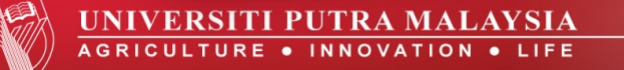

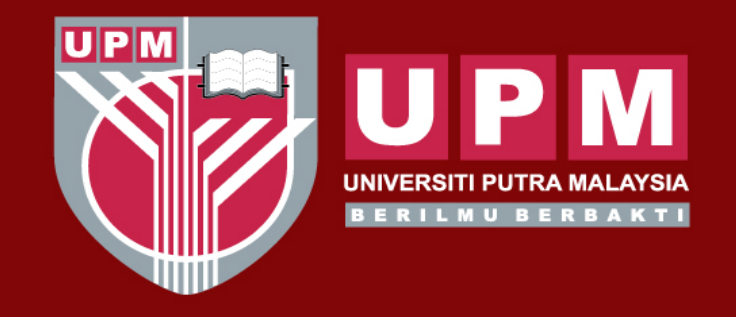

#### UNIVERSITI PUTRA MALAYSIA AGRICULTURE • INNOVATION • LIFE

## Sekian, terima kasih

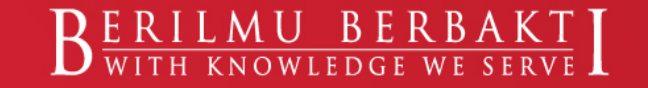

www.upm.edu.my